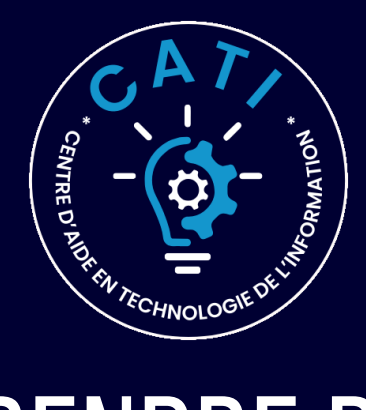

# **COMMENT PRENDRE RENDEZ-VOUS**

## **OMNIVOX**

Trouve la section *Mes* services au Cégep sur la page d'accueil de votre Omnivox et clique sur le lien *CATI* 

#### Mes services au Cégep

- Portail stages et emplois
- 🖸 саті 🧲
- CANIF
- 🔀 MOODLE
- Bibliothèque
- Microsoft 365
- Bottin du personnel
- Site web du Cégep

## CONNEXION

Connectes toi avec ton adresse du Cégep pour pouvoir voir les possibilités de rendezvous

### Microsoft

Connexion Continuer vers Outlook

DA@cegepat.qc.ca

Pas de compte? Créez-en un!

## CAMPUS

Sélectionne le campus où tu désires avoir ton rendez-vous en **présence** ou si tu souhaites une rencontre **en ligne** 

#### SÉLECTIONNER UN SERVICE

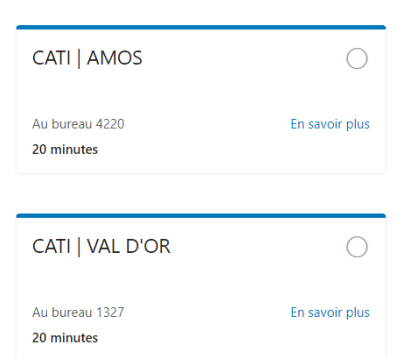

| CATI   ROUYN-NORANDA                         | $\bigcirc$     |
|----------------------------------------------|----------------|
| À la bibiothèque, local 6106<br>20 minutes   | En savoir plus |
| CATI   EN LIGNE                              | $\bigcirc$     |
| Sur la plateforme Microsoft Teams 20 minutes | En savoir plus |

## DATE ET HEURE

Une fois le campus sélectionné, les dates

|   | DATE              |           | L HEURE | L HEURE |  |  |  |  |  |
|---|-------------------|-----------|---------|---------|--|--|--|--|--|
|   |                   |           |         |         |  |  |  |  |  |
| 4 | $\langle \rangle$ | juin 2024 | 09:00   | ):15    |  |  |  |  |  |

| selectionine, les dutes  | < > juin 2024 |    |    |    | 09:00 | 09:15 | 09:30 |       |       |       |
|--------------------------|---------------|----|----|----|-------|-------|-------|-------|-------|-------|
| et les heures            | lu            | ma | me | je | ve    | sa    | di    |       |       |       |
| disponibles s'affichent  |               |    |    |    |       | 1     | 2     | 09:45 | 10:00 | 10:15 |
| en plus foncé.           | 3             | 4  | 5  | 6  | 7     | 8     | 9     | 10:30 | 10:45 | 11:00 |
|                          |               | 11 | 12 | 13 | 14    | 15    | 16    |       |       |       |
|                          | 17            | 18 | 19 | 20 | 21    | 22    | 23    | 11:15 | 11:30 | 11:45 |
| Selectionne la date et   | 24            | 25 | 26 | 27 | 28    | 29    | 30    |       |       |       |
| l'heure qui te convient. |               |    |    |    |       |       |       | 12:00 | 12:15 | 12:30 |
|                          |               |    |    |    |       |       |       |       |       |       |

| CONFIRMER              | AJOUTER VOS INFORMATIONS                                                                                    |  |  |  |  |  |  |  |
|------------------------|----------------------------------------------------------------------------------------------------|--|--|--|--|--|--|--|
|                        | Nom et prénom *                                                                                             |  |  |  |  |  |  |  |
| Remplis les            | Étienne Labbé                                                                                               |  |  |  |  |  |  |  |
| informations requises  | Adresse email *                                                                                             |  |  |  |  |  |  |  |
| informations requises  | etienne.labbe@cegepat.qc.ca                                                                                 |  |  |  |  |  |  |  |
| et confirme ton        |                                                                                                    |  |  |  |  |  |  |  |
| rendez-vous avec le    | FOUKNIK DES INFORMATIONS SUPPLEMENTAIRES                                                                    |  |  |  |  |  |  |  |
| bouton <b>Réserver</b> | Pour quelle(s) raison(s) prenez-vous rendez-vous avec nous ? (dépannage, accompagnement, formation, autres) |  |  |  |  |  |  |  |
|                        | Pagination de mon travail                                                                                   |  |  |  |  |  |  |  |
|                        |                                                                                                    |  |  |  |  |  |  |  |
|                        | Réserver                                                                                                    |  |  |  |  |  |  |  |

## **RENDEZ-VOUS**

Présentes toi au rendez-vous à l'heure et à l'endroit mentionné.

Tu vas recevoir un courriel de confirmation avec tous les détails de ton rendez-vous.

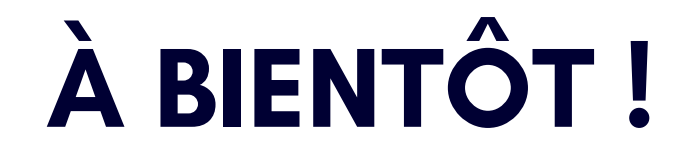

CENTRE D'AIDE EN TECHNOLOGIE DE L'INFORMATION MISE À JOUR : JUIN 2024